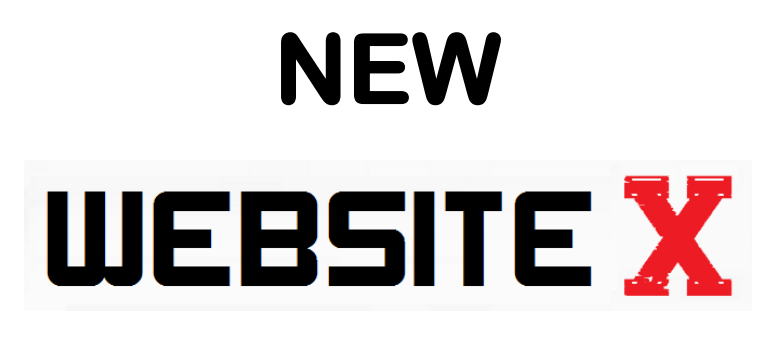

### Presents

How to create and profit with

....

# Your FREE Website

# **Quick Start Guide**

Setup your site & start making money

....

Brought to you by www.newwebsitex.com

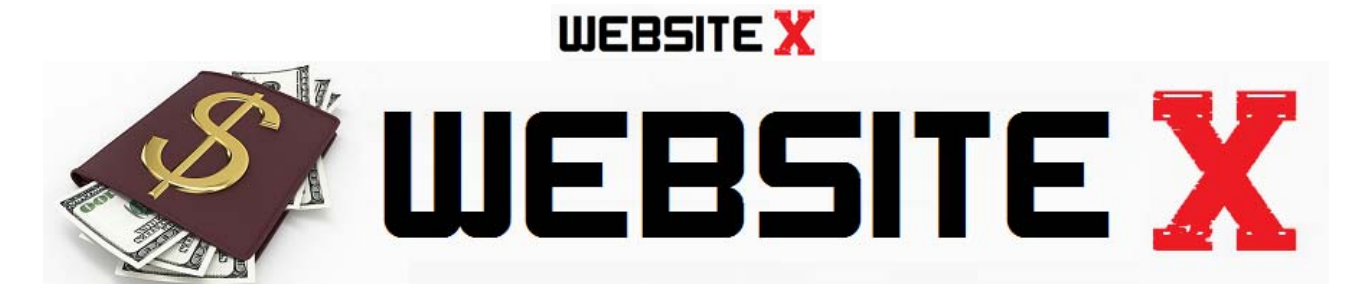

# **Table of Contents**

| A | WELCOME                                     | Page 3  |
|---|---------------------------------------------|---------|
|   | 1. Introduction                             | Page 3  |
|   | 2. What is Affiliate Marketing?             | Page 5  |
|   | 3. How Is All This Possible?                | Page 7  |
| В | PROFITING WITH YOUR WEBSITE - THE STEPS     | Page 8  |
|   | Step 1: Setup free ClickBank account        | Page 8  |
|   | Step 2: Setup your free utag account        | Page 9  |
|   | Step 3: Choose your niche topic             | Page 14 |
|   | Step 4: Add affiliate programs              | Page 16 |
|   | Step 5: Build your webpage                  | Page 18 |
|   | Step 6: Get visitors to your site (traffic) | Page 22 |
| С | BONUS SECTION                               | Page 28 |
|   | Your personal homepage                      | Page 28 |
|   | Viewing websites in different ways          | Page 29 |
|   | Follow any RSS feed                         | Page 30 |
|   | "Cut out" and follow parts of websites      | Page 30 |
|   | Following Amazon websites                   | Page 33 |
| D | CONCLUSION                                  | Page 36 |

# A WELCOME

# 1. Introduction

Congratulations on signing up for your free website!

And thanks for downloading this report.

You've already taken a huge step to enrich yourself.

I know you're excited to get started so I'll just dive right in...

My name is Chris X and I've been making money since 2006.

I've made over \$12 million online since I started out.

And in that time, I've seen every moneymaking "system" under the sun.

I've launched hundreds of websites of all shapes and sizes.

But I've never come across anything remotely like the information I'm about to give you:

• Fact: this report you're reading is the newest, most powerful moneymaking system ever!

• Fact: this website is brand new for 2013 and very few people know about this - only my partners

• Fact: I'm giving you this information for FREE - because when you make money I make money.

So read the information and take action right away - before word gets out.

It's the story of how I made \$12,000,000 with "old" websites...

### And how you could follow in my footprints, but with a NEW website technology!

The website you're about to get is better than any other out there.

Why? because it's...

- Simple if you can use a pair of scissors you can reel in a second income
- Profitable and comes pre-loaded with the best moneymaking opportunities
- Automated all the techie stuff like adding content is automatically done for you

You're basically stealing all the best money-making information I've learned over the years...

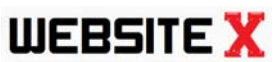

But now you'll be doing it all automatically...

And with a powerful new website software that no-one else even knows about!

Okay, I know you're hungry to activate your site.

But first, let's start with the basics (you can skip this if you already know about affiliate marketing).

NOTE: While your free website is powerful, upgrading to the VIP Website means that your site is even more automated, profitable and simple. <u>Check all the powerful features out here</u>.

# 2. What is Affiliate Marketing?

Affiliate Marketing is the promotion of other peoples' products for a commission - potentially a very large, lucrative commission.

You promote a product, siphon off your profit, and move onto the next one... simple!

Your commission can sometimes be as much as several thousand dollars!

Pretty much every company on the planet, from Sony to Samsung, from Microsoft to Motorola has an affiliate program of some kind.

Often, you can make as much as 75% of the price of a product in commission...

All in all, there's no easier, and downright simpler business in the world than affiliate marketing. Last year, affiliates globally earned over \$6.5 billion.

It's a simple case of ...

1. Find a product to promote - it's free to do this, and you simply need to copy and paste a link

2. You promote that link on the Internet (getting visitors to your free website)

3. A potential customer visits your website, clicks your affiliate link...and buys the product.

4. You get paid your affiliate commission, receive your check, and take your slice of the \$6.5 billion pie.

And remember...

### You can do it anywhere...

You can pull in thousands as an affiliate from anywhere in the world. I've made hundreds of thousands of dollars across three continents.

A few minutes in the morning in the internet cafe, and the rest of your vacation is yours.

Hang out with friends, spend time with your kids, play golf... whatever you want to do, you can spend 90% of your time doing.

### And the beautiful part of this business is that anyone can profit as an affiliate:

**YOU DON'T** need to be an expert to profit. In fact you don't need any experience, and certainly no formal education -

**YOU DON'T** need to fork out for any huge investments. All you need is a working internet connection, and the discipline to follow my step-by-step instructions.

### And the most exciting parts of this are:

**YOU CAN** make as much as several million dollars. There's really no cap on how much money you can money, other than your own ambition.

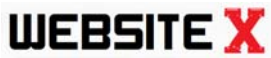

**WEBSITE X** YOU CAN start part-time, working only a few minutes per day. You can work around your job or current commitments - it really is a hands-off business

Can you see why affiliate marketing is such a hot opportunity right now?

# 3. How Is All This Possible?

You're probably thinking "wow this sounds incredible. But why haven't I heard about it before?"

Well, the truth is, this system has only been made possible these last few weeks.

I'll say that again: I've been making millions with affiliate marketing since 2006...

And in all that time I never had access to the new method I'm about to show.

Why? Because the technology wasn't there to make it happen!

Here are the breakthroughs that have only just now made this "impossible dream" a stone-cold reality:

• Profitable campaigns - I've been running affiliate campaigns since 2006 and I've spent literally over a million dollars on advertising, promoting hundreds of affiliate programs, and collecting an insane amount of data about which niches and affiliate programs are likely to return a profit. This report is the only place you can get this information.

• My "secret software" technology - I originally had the idea for my "uTag" site almost two years ago. I wanted to build a site that collects all of your websites into one single source, so you can check to see when they've been updated. It's a huge time-saver and a way to stay up to date on all the news from one single webpage. And I recently "hacked" my own technology so it also serves the purpose of being a moneymaking website too!

It's the difference between spending two wasteful hours a day on the Internet - or twenty enjoyable minutes.

# It's the difference between an "old website" that makes nothing and a NEW website that makes REAL money!

All of this means it's an incredibly exciting time to profit with what I'm about to show you.

You're literally sitting on the bleeding edge of technology - not just in the small "affiliate" world, but anywhere on the Internet!

And right now you have the chance to get in "on the ground floor", before this hits the mainstream!

Remember, no-one else has access to this technology - only my Partners!

And that gives you a narrow window of opportunity - so make sure you grab it with both hands, and make money with this.

# WEBSITE X B. PROFITING WITH YOUR WEBSITE -THE STEPS

Now let's look at the simple steps required to profit with your new website.

- Step 1: Setup free ClickBank account
- Step 2: Setup your free uTag account
- Step 3: Choose your niche topic
- Step 4: Add affiliate programs
- Step 5: Build your website
- Step 6: Get traffic

As you know, the old approach to "making money with a website" is way too hard for lazy wealth-seekers like us.

So we have to come at this in a completely new, weird and different way.

And if we do this, we'll have a massive advantage to everyone else on the Internet!

So, without further ado, here's the exact approach you'll be profiting with.

NOTE: It may take you a few minutes to read through this guide. But soon you'll be able to make "mini cash raids" on the Internet quickly, easily ...and on your own schedule!

## STEP 1: Setup your free ClickBank account

With over \$2 billion paid out to average people around the world, ClickBank gives the "little guy" the chance to cash in.

And with so much up for grabs, there's room for everyone to get a piece of the action.

I can still remember the first time I had my first \$100 day... since then I've made \$12 million with ClickBank.

ClickBank represents the best opportunity for average people to make money on the Internet.

NOTE: The Pro VIP website plugs into ClickBank for even bigger profits, and allows you to add banners, affiliate links and much more to your own dot.com website. If you want to make big money with ClickBank, click here to activate your Pro Website instantly.

The first step is to setup your free ClickBank account.

ClickBank is an affiliate network - basically they connect vendors (people who own products) with affiliates (people who want to promote them, like us).

ClickBank handles tracking and payment, and since they've paid out over \$2 billion we know we can trust them to pay us our cash.

CB is unique in that they only focus on downloadable digital products like ebooks and software.

We can earn up to 75% commissions with CB - so if a product cost \$100, we could make \$75 from each sale (minus ClickBank's fees).

Getting signed up to ClickBank only takes a moment.

Having a free CB account means that you are activated to earn affiliate commissions for any ClickBank affiliate links on your webpage. If you don't have a ClickBank account, <u>click</u> <u>here to create one</u> (its free)

Optional: you may also want to promote Amazon products as an affiliate as well. This is again very easy with this system. Amazon is of course the biggest online retailer on the planet with a staggering \$50 billion in annual revenue with over 21 million products for sale.

They were actually the first company to launch an affiliate program, and of course can also be trusted to pay out on time.

Amazon pay commissions of between 4 and 8% of each sale (depending on volume). For example, if you sold a CD for \$10 you would make between \$0.40 and \$0.80. It might not sound like much compared to ClickBank, but it can definitely add up.

Anyway, signing up with an Amazon affiliate account means you will get affiliate commissions on any Amazon products you promote on your page. It can take a few days for them to approve you, so sign up to ClickBank and then carry on with the rest of the system.

NOTE: While becoming an Amazon affiliate is optional, we definitely recommend you get setup with a free ClickBank account at the very least. This is the main way you will be making money.

# STEP 2: Setup your website using my "uTag" software

Now it's time to get your website running and live on the Internet.

We'll want to add some affiliate offers and some content, so its fully primed to profit.

Then we put it live on the Internet!

This is actually very simple to do with my system.

And that brings us to my private, partner website - and its name is "uTag".

### 1. Introduction to uTag

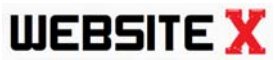

uTag is a website we've been working on for over a year now. It has very many powerful features, to make money and much more as well.

uTag collects all of your websites into a single place.

Just add your favourite sites and uTag will track them, and notify you when they've been changed, showing them as little previews.

The idea is that instead of having to check every website individually you just visit uTag and see at a glance what has changed across the entire Internet.

uTag scans hundreds of sites each minute then arranges sites based on newness:

| + G |                                | Ansoner and a second and a second and a seco |                                            |  |  |
|-----|--------------------------------|----------------------------------------------------------------------------------------------------|--------------------------------------------|--|--|
|     | Newest<br>then the<br>oldest s | updated site app<br>e next newest site<br>ite appears botto                                                                                                    | pears top left,<br>e etc. The<br>om right. |  |  |
|     |                                |                                                                                                    |                                            |  |  |

uTag has three very important features for us as affiliate marketers:

1) uTag gives you a website (it has a public page function) - you can setup a webpage like utag.com/yourname with your favourite websites all on one page

2) your website "builds itself" (we don't need to create content) - we simply follow sites and share our favourites on our page. It's unique and massively high value for visitors, but doesn't take up much time for us.

3) your website makes you money (uTag has built in affiliate integration) - you can connect with ClickBank & Amazon, then share products and niches you like. Products are shared with your affiliate link so you can get paid for each person you send to your page.

You build your page once and it runs on autopilot, automatically loading the top affiliate offers and new content for your niche. Visitors love it, and you can get paid!

TIP: Spend a few minutes getting used to uTag, and in particular adding your own sites. This really is a <u>very special</u> software tool - and is only just rolling out now. We actually have several patents pending to protect our six figure investment and stop anyone copying us. So, we can sue anyone who tries to copy us - for millions! So rest easy knowing that this really is completely unique and exclusive to just a handful of my Partners.

### 2. Creating your uTag account

Upon joining for your free website, you should have been emailed a "welcome to uTag" email (your invite should be emailed out within 15 minutes of your order - be sure to check your "junk" or "spam" folder if you can't see it).

The signup process is very simple, and only takes a few moments.

Firstly, take the username and password within uTag and login at http://utag.com

You will now be asked to choose a uTag username. Remember this will be used as the URL of your uTag page. So if you enter "joebloggs", then your uTag webpage will appear at http://utag.com/joebloggs.

TIP: If you already have a niche in mind (for example "forex trading") then you could choose a username like "forextrader". Otherwise we suggest you choose a name that is personal to you, either your name or a nickname you like.

Secondly, you will be asked to select the topics you are interested in. Simply click on the boxes to choose your favourite topics.

This will add some of these sites to your page to get you started.

| Please complete the sign       | up Process         |              |              |            |   |
|--------------------------------|--------------------|--------------|--------------|------------|---|
| Select the topics you are inte | rested in          |              |              |            |   |
| News                           | Internet Marketing | Technology   | Entrepreneur | Television |   |
| Sport                          | Tabloid            | Music        | Games        | Film       |   |
| Select the PPC niches you a    | re interested in   |              |              |            |   |
| Build Muscle                   | Dating             | Energy       | Forex        | Gambling   | E |
| Lose Fat                       | Make Money         | Music        | Video Games  | Wordpress  |   |
| Select the SEO niches you a    | re interested in   |              |              |            |   |
| Build Muscle                   | Dating             | Energy       | Forex        | Gambling   |   |
| Lose Fat                       | Make Money         | Music        | Video Games  | Wordpress  | - |
|                                |                    | Complete Sig | jnup         |            |   |

Finally, enter your ClickBank and Amazon IDs.

This means that when you share an Amazon or ClickBank link, your affiliate link will automatically be embedded.

To do this, hover over the \$ icon and enter your usernames.

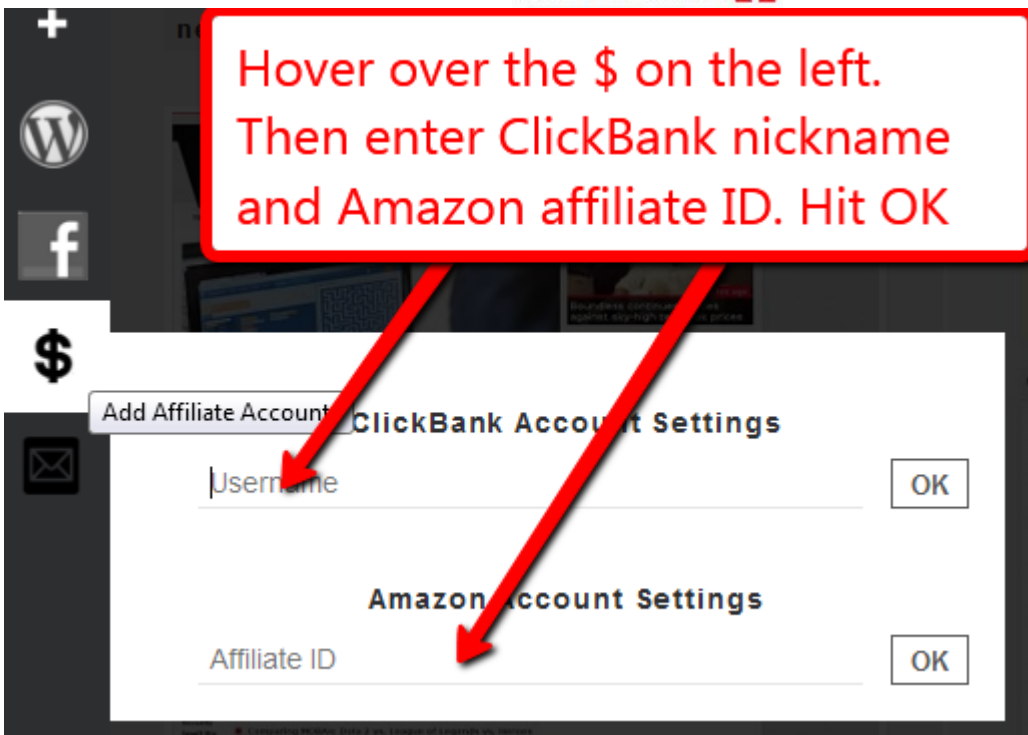

**NOTE**: You won't see the WordPress and FaceBook icons on this page unless you upgraded to the "Pro Website". These functions allow you to share tags and comments to WordPress and FaceBook but you can only share internally to a utag.com/username page with the basic website.

Click here to get your pro website and share to facebook and wordpress automatically.

Congratulations! You have now created your uTag account. And you are well on your way to making money online! Now let's start adding sites and building our page.

### 3. Adding websites - add your own or search

To follow a website on uTag, we need to "add" it.

There are two ways to do this: add your own or search.

The first by "tagging" (and following) websites yourself.

We suggest that you add a mixture of tags that relate to niches you want to make money from, *and also* URLs and websites that you personally have an interest in.

We suggest that you make utag.com <u>your</u> homepage so you can enjoy and benefit from the process as much as possible.

To do this, simply click on the "+" button (top left corner), and enter the URL of the site you want to tag (for example "http://affiliatex.com").

# Click "+". Enter a URL (include "http://"). Hit TAG

You should get a confirmation message that the tag has been successfully added.

It can sometimes take up to several hours for a new tag to appear (there are many sites we are checking and it may take time to get to yours).

Once a tag has been added, you will see the website appear on your uTag feed, and reappear at the top of your feed every time the site has been updated.

In this way, uTag shows you which of your websites have new information - so you can just check all of your favourite websites from utag.com.

The second way to add sites to your uTag page is by searching for sites already on the database.

uTag has a built-in search function so you can search for "forex" for example, and all the websites that relate to forex trading will appear.

You can then click "+" to add a particular tag to your website.

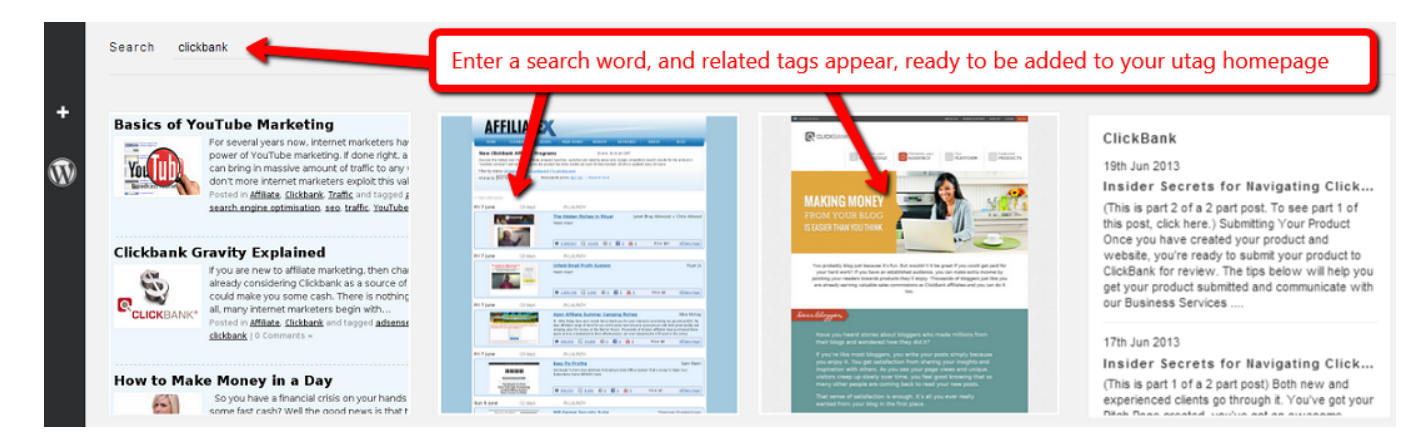

So if you wanted to target the forex niche you would want to search "forex, trading, forex robot, stock trading" - and then add any sites you like the look of.

Remember, this feed is personal to you so its important that you only add sites <u>you</u> find interesting (there are many to choose from for each niche).

We'll look at adding sites that make us money in a moment. But for now, just add some site you personally want to keep track of.

# STEP 3: Choose your niche topic

uTag is already pre-loaded with thousands of websites, each of which is tagged with several keywords.

So you can try searching for many common terms such as music, cars, lyrics, games, make money, affiliate, blogging, dating, wordpress etc.

Run a few searches on topics that interest you. Then click "+" on the sites you like.

You're now on your way to building a single page that contains everything you love about the Internet on one place!

uTag is a great place to track your sites from your *personal uTag page*. This saves you time!

But it's also about posting sites to your *public uTag page*. This makes you money!

And that brings us to the subject of niches.

### 1. What is a niche?

A niche is simply a topic that we can focus our webpage around.

For example, we could focus our webpage around the "make money" niche, or the "wordpress" niche, and then all of the tags on our page would be focused on that one topic. We then get visitors to our webpage who like that topic, hoping that they like our site and buy from us. It's much easier to make money if our public page is built around one single niche.

We've already hand-picked the 10 most profitable niches on the net for you, based on our favourite niches on our sister site "Affiliate X".

Click on the below links for more information on each of the niches (or just pick the one that sounds most interesting to you)

#1 Make Money Niche - about making money online; affiliate marketing; surveys; traffic.

#2 Forex Niche - about trading forex ("foreign currencies") and making money from it

#3 Lose Fat Niche - about losing weight, dieting and healthy eating. Targeted mostly at women.

#4 <u>Gambling Niche</u> - about gambling and betting; horse racing systems, casino systems or sports betting

#5 <u>Dating Niche</u> - about relationships, seducing men or women, or making up and getting back with an ex-partner

#6 <u>Video Games Niche</u> - about computer games, getting jobs in the gaming industry, online games or repairing consoles

#7 <u>Music Niche</u> - about learning to play an instrument, creating music or making "beats" as a music producer

#8 <u>Wordpress Niche</u> - about blogging; themes and plugins for the massively popular platform WordPress

#9 Energy Niche - about cheaper energy; solar and wind energy; reducing energy bills;

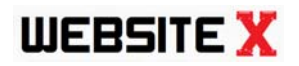

going green & renewable

#10 <u>Build Muscle Niche</u> - about getting more muscle, getting a six pack; building big strong arms, chest etc. Targeted at men.

NOTE: When you upgrade to the VIP website, you get your own dot.com name with dozens of super-profitable, automated features. This is the best way to profit with these 10 niches, so <u>check out the feature list when you click and setup your website in just 90</u> <u>seconds by clicking here.</u>

Not sure which of these niches is best?

<u>All 10 niches are profitable</u> - but the niche topic you choose needs to be interesting, fun and enjoyable to you.

The most successful sites are created by people who enjoy and understand their chosen niche. Only then can you stick at it, deliver valuable content and get inside the head of other people who are interested in the niche (your visitors) and successfully sell to them.

All 10 of these niches have thousands of opportunities and hundreds of affiliate programs to make money with. And since they're all centered around common hobbies and interests, you're bound to find at least one that you enjoy. So pick one you like and let's get going.

Oh, and by the way, you can easily switch niches later on if you want to.

### 2. Adding websites in your chosen niche

Once we've picked our niche, it's time to start adding content for that niche.

This is very easy - just a case of searching and clicking the "+" button to add sites you like.

Here are the terms we recommend you search for each niche you want to follow:

- lose fat diet, six pack, lose fat, recipes, fitness
- make money make money, affiliate, clickbank, survey, biz opp
- forex forex, forex robot, stock, trading, binary
- warcraft warcraft, gold, levelling, horde
- wordpress wordpress, blogging, make money blogging, themes, plugins
- build muscle muscle, six pack, workouts, fitness, supplements
- dating dating, relationships, attract women, attract men, pick up artist, divorce
- energy solar power, green energy, wind power, renewable
- video games ps3, xbox, gaming jobs, console repair

TIP: You can of course try searching other phrases beyond just the above shortlist, or add other websites yourself. We have tens of thousands of keywords covered, and are adding new tags all the time though - so try a few different searches and see what works for you.

At the least, I recommend you search through these words and add between 3 and 10 tags/websites for each niche.

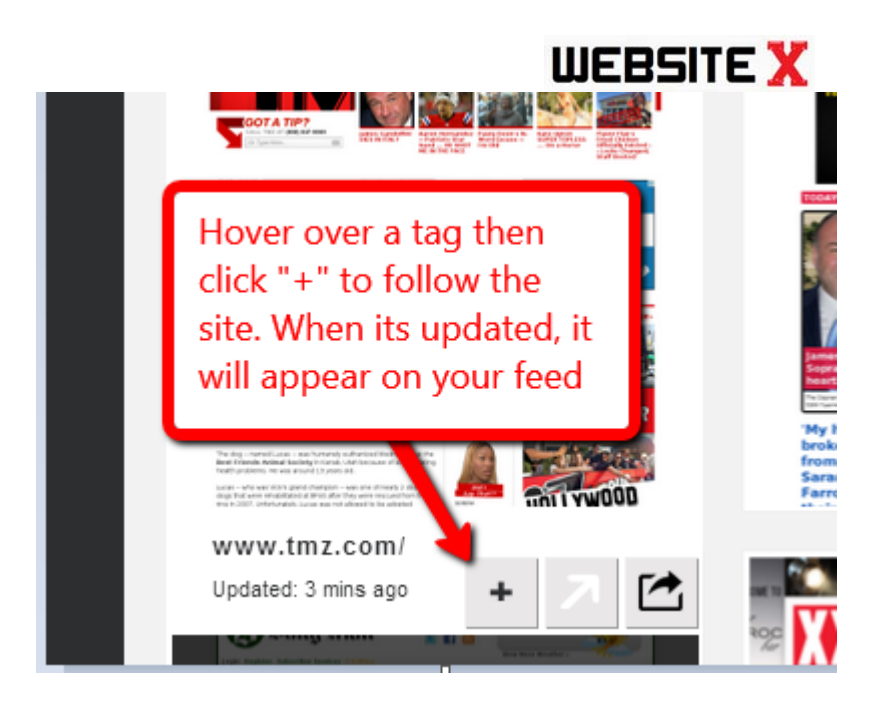

Now you are following the most popular sites in your niche -- so by simply checking utag once daily you can see what is popular to your potential visitors and buyers.

This is a very easy way to understand a niche and get inside your customers' minds - just by spending a few minutes per day flipping through a few (websites).

# Step 4: Adding affiliate programs

One of the great thing about uTag is that it comes pre-loaded with a special type of tag called "Affiliate X tags".

These are special little blocks that give you the most profitable affiliate programs for a particular niche.

Simply add the tag once and then you will be continuously updated with the top affiliate programs, updated daily.

There are two ways to view these tags:

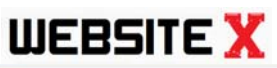

| # Grav Produc                | t Growth    | \$/Sale | SUPERIOR SINGING METHOD                                                        | There are two ways to view                                      |
|------------------------------|-------------|---------|--------------------------------------------------------------------------------|-----------------------------------------------------------------|
| 1 44 The Singing             | Guide -     | 68.65   | FREE Singing Tips Video<br>Discover How To Become A Better Singer In Just Days | "AffiliateX" tags on your page:                                 |
| 2 44 Dr Drum Beat<br>Softwar | Making<br>e | 28.54   | 8                                                                              | 1) a list of the 5 top selling<br>products in the niche daily   |
| 3 38 Piano Fo                | - All       | 22.53   |                                                                                | top product in the niche.                                       |
| 4 21 Jamorar                 | na -        | 31.76   | The Singing Guide                                                              | Click the view button to switch                                 |
| 5 19 Rocket Pl               | ano -       | 30.61   |                                                                                | Facebook 007: License to Convert                                |
| AffiliateX: music            |             |         | AffiliateX: music                                                              |                                                                 |
| Updated: 13 hours ago        | Ċ           | 2       | Updated: 13 hours ago                                                          | Amazon.co.uk: Bestsellers in Books ><br>Business, Finance & Law |

TIP: "\$ per sale" is the average amount you could expect to make from each sale. So if someone clicks on our "Singing Guide" link and buys, we will make \$68.65 in commissions. "Gravity" shows how many affiliates have recently made sales with the product (the higher the number the more sales are being made right now).

By default, AffiliateX will only show popular products that pay us big fat commissions!

To find these affiliatex tags, login to uTag then click these links:

- #1 Make Money Niche http://utag.com/search?q=affx%3Amake+money
- #2 Forex Niche http://utag.com/search?q=affx%3Aforex
- #3 Lose Fat Niche http://utag.com/search?q=affx%3Alose+fat
- #4 Gambling Niche http://utag.com/search?q=affx%3Agambling
- #5 Dating Niche http://utag.com/search?q=affx%3Adating
- #6 Video Games Niche http://utag.com/search?q=affx%3Avideo+games
- #7 Music Niche http://utag.com/search?q=affx%3Amusic
- #8 Wordpress Niche <u>http://utag.com/search?q=affx%3Awordpress</u>
- #9 Energy Niche http://utag.com/search?q=affx%3Aenergy

#10 Build Muscle Niche - http://utag.com/search?q=affx%3Abuild+muscle

Then click "+" to follow that particular niche and add it to your page - just like you would do with any other tag

This will plug us right into hot, top-selling affiliate programs, products that we have flagged as selling particularly well right now.

NOTE: If you think the affiliate profit opportunities are powerful, wait until you check out the Pro VIP website. Your pro site lets you make money as an affiliate in a hundred different ways. It takes the basic website to a whole new level. <u>Click here for the breakdown (your website sets up in minutes)</u>.

Affiliates are making money with them - and so you can make money with them too!

# Step 5: Build your webpage (by making tags public)

uTag has two functions.

1) Firstly, it can be your personal homepage, collecting all of your favorite websites on one place. You login to uTag and check on your sites for updates.

2) Secondly, uTag functions as a public webpage, showing the websites you share on your utag.com/yourname webpage. So you can follow dozens of websites on your personal page, but only show some of them to the public. People visit your webpage and see these websites collected on your page.

NOTE: Upgrading to VIP allows you to export your uTag content not just to your utag.com/yourname page, but to your yourwebsite.com pro website as well. This explodes the moneymaking potential. <u>Click here to activate your yourname.com upgraded website</u>

The first step is to build your personal page - you have already done this.

So at this point you should have built up your personal page and it should look something like this:

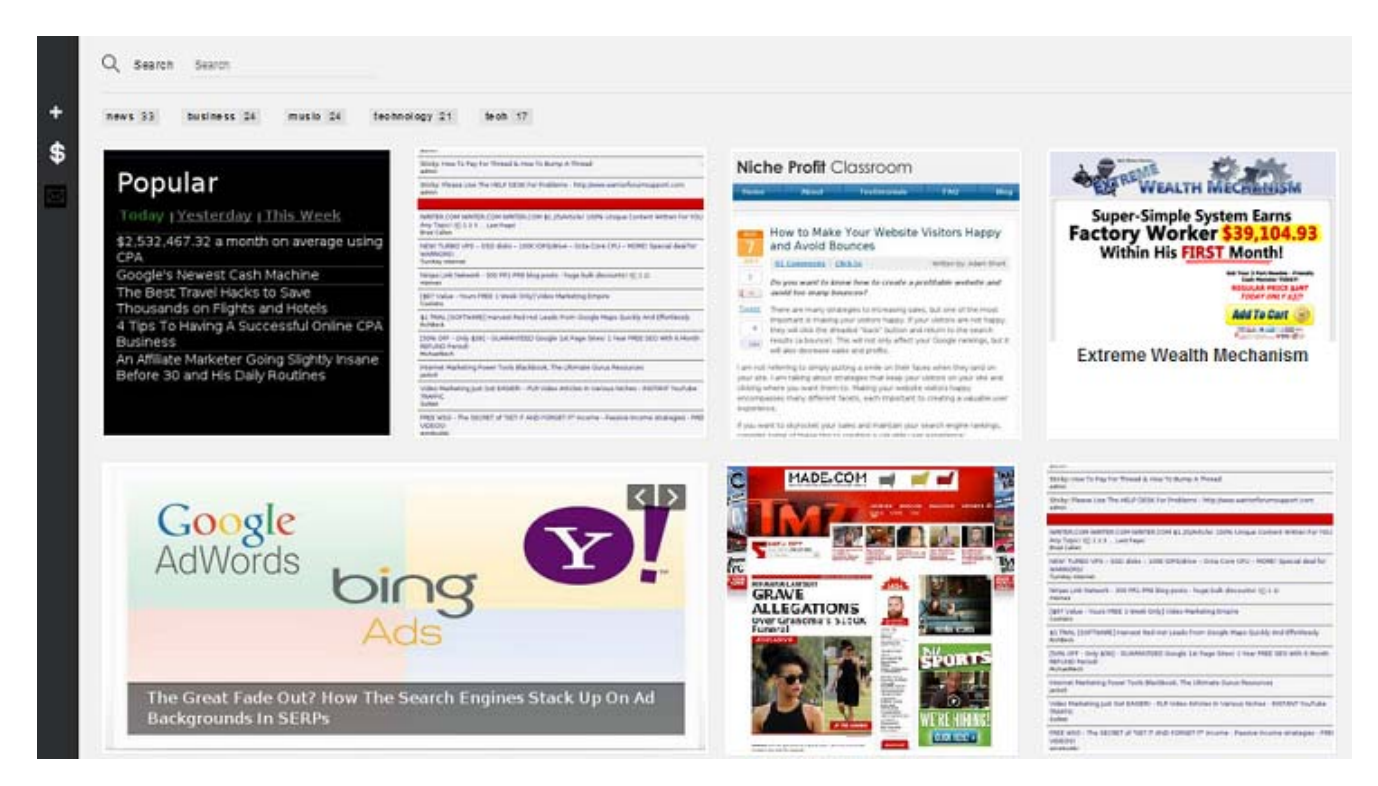

You will have a mixture of sites you added yourself, sites you searched for and some affiliate tags as well.

What we need to do now is to build our public utag.com/yourname website page.

Your public webpage displays 15 sites on one page.

These 15 sites are arranged by 5 rows of sites, 3 sites for each of your most popular keywords.

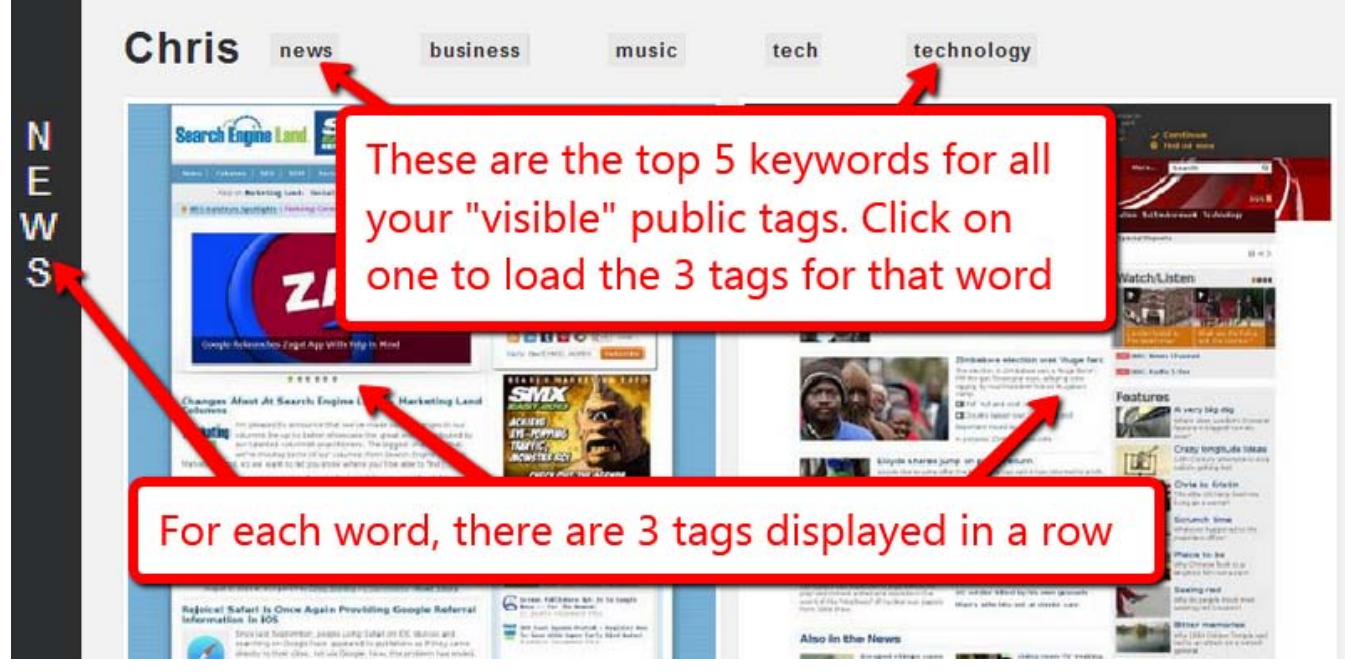

There are three final steps to turn your personal page into a public one.

### 1. Adding websites - add your own sites or search for tags

Firstly, make sure you've followed at least 15 pages to your utag page (see step 2).

### 2. Make your tags public (so they appear on your public page)

Secondly, we need to choose which of our tags we want to be visible.

By default, tags are private so your public page will be empty unless we make our tags public:

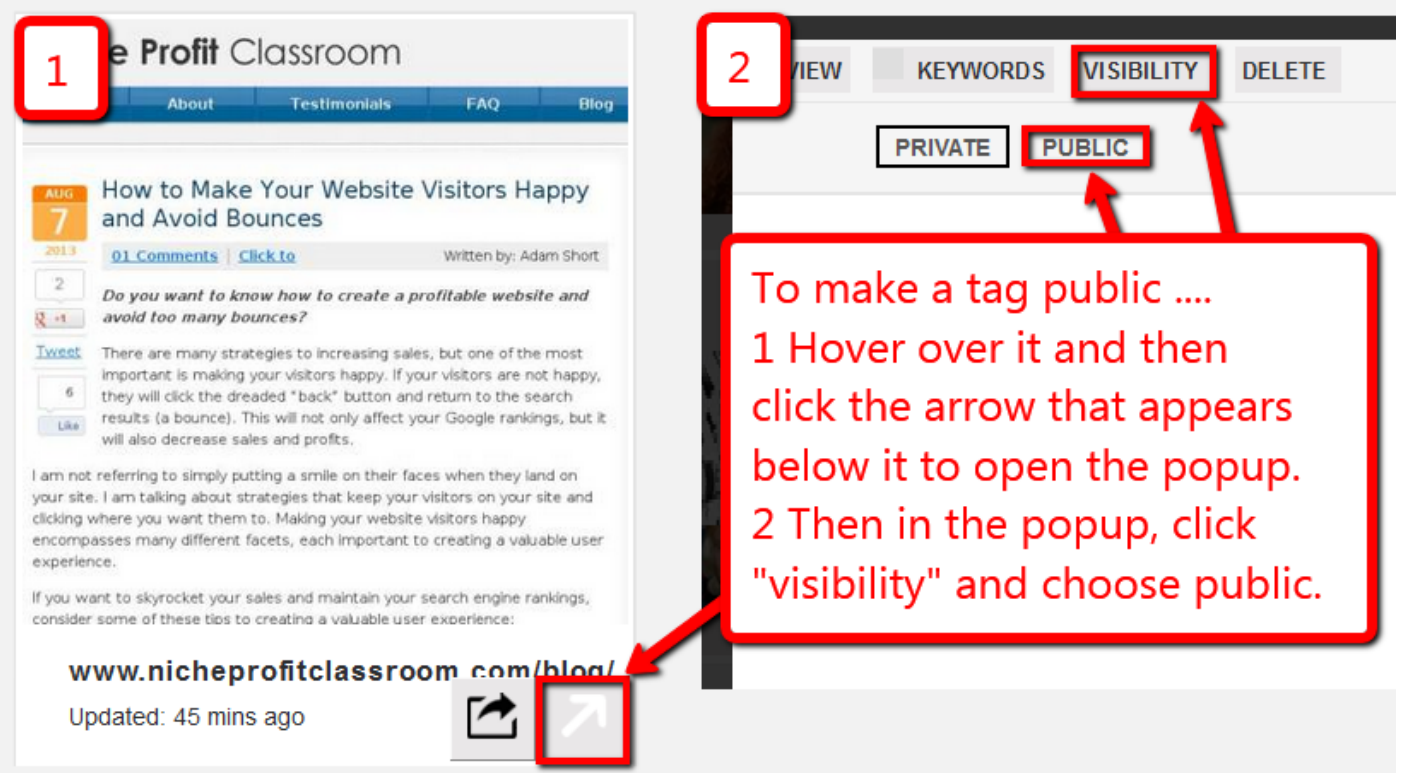

### 3. Add keywords to describe each site

Finally, we need to add keywords to all of our tags - uTag lets you tag websites with words that describe the site.

For example, you might tag affiliatex with the words "clickbank, affiliate, internet marketing", or you might tag cnn.com with "news, politics" or tmz.com with "gossip, celebrities".

Tagging sites helps you manage them on your personal page (for example you can filter and only load up all sites you have tagged as "affiliate" or "music" or "news").

And tagging is also used on the public page, which displays the sites for our top 5 tag words. This only takes a moment to do:

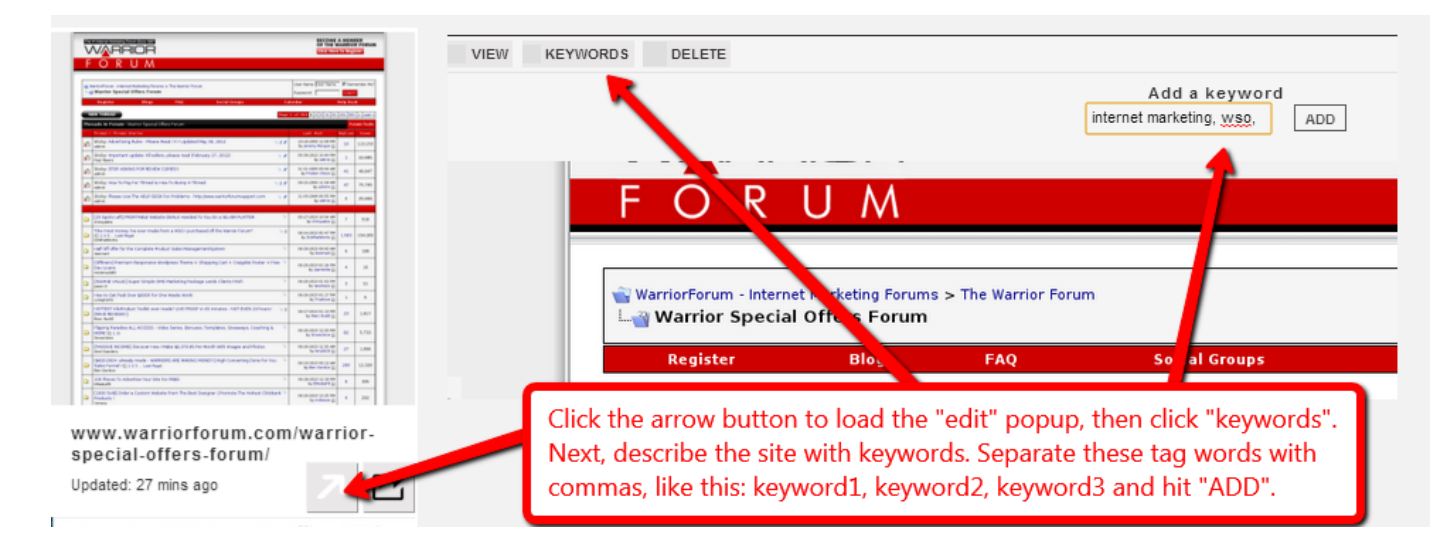

Your public page is made up of the top 15 tags that you have 1) made public and 2) added keywords for.

You will want to build your page around a set of related keywords.

So if you were targeting the lose fat niche, you might have 3 websites for each these 5 keywords:

diet systems / build muscle / healthy eating / recipes / tummy fat.

|   | Q Search     | Search       |                |         |           |
|---|--------------|--------------|----------------|---------|-----------|
| + | diet systems | build muscle | healthy eating | recipes | tummy fat |

Here are some other ideas of keywords to use for each niche:

- lose fat diet, six pack, lose fat, recipes, fitness
- make money make money, affiliate system, clickbank affiliate, paid survey, work from home
- forex forex trading, forex robot, stock trading, binary system
- warcraft warcraft guide, make gold, levelling, horde guide
- wordpress wordpress, blogging, make money blogging, wordpress themes, wordpress plugins
- music make beats, learn violin, learn guitar, make music, downloads
- build muscle build muscle, six pack, workouts, fitness, supplements
- dating dating, relationships, attract women, attract men, pick up artist, stop divorce
- energy solar power, green energy, wind power, renewable energy
- video games ps3 games, xbox games, gaming jobs, console repair

You would add 15 sites to your page, assign these keywords to the sites and make them public.

Then we would have a constantly updating webpage built around these specific keyword phrases.

The idea is that people will hit your public page and see a huge amount of new content, along with some affiliate promotions.

This will make them want to click on all of your links including the affiliate links that can make you money.

It's a great win win for us and also for our visitors.

# Step 5: Getting visitors to your website (profitable traffic)

Now that your page is setup, we will want to drive people to it.

Visitors hitting your page is called "traffic" (or "visitors" or "hits").

We need traffic to make money. Without traffic, no-one sees our site and we don't make anything.

Luckily, it's very easy to get moneymaking traffic to your website.

And again we've done the hard work of fiinding the most profitable traffic for you.

TIP: There are many ways to get traffic but there is one source which I've made as much as \$3,000 per day from one ad with.

And now I'm letting you steal all my traffic. Imagine the moneymaking potential when you combine this with your utag webpage!

NOTE: Your free website only focuses on one (paid) traffic source - but the pro website allows you to access unlimited FREE traffic as well. <u>Click here to get your free visitors</u> now.

### 1. Pay Per Click - the basics

The easiest way to promote these products is via PPC ads -- by advertising on very specific keywords (that I'm about to give you) on Bing or Yahoo.

Pay Per Click ("PPC") is a way of buying traffic from the search engines. The way it works is that you "bid" on a keyword at a price of between \$0.10 and \$1.00 per click. That might sound quite high but we're only going to be bidding on the most profitable keywords around.

You create an ad with your affiliate link and then when people search for the phrase, your ad appears.

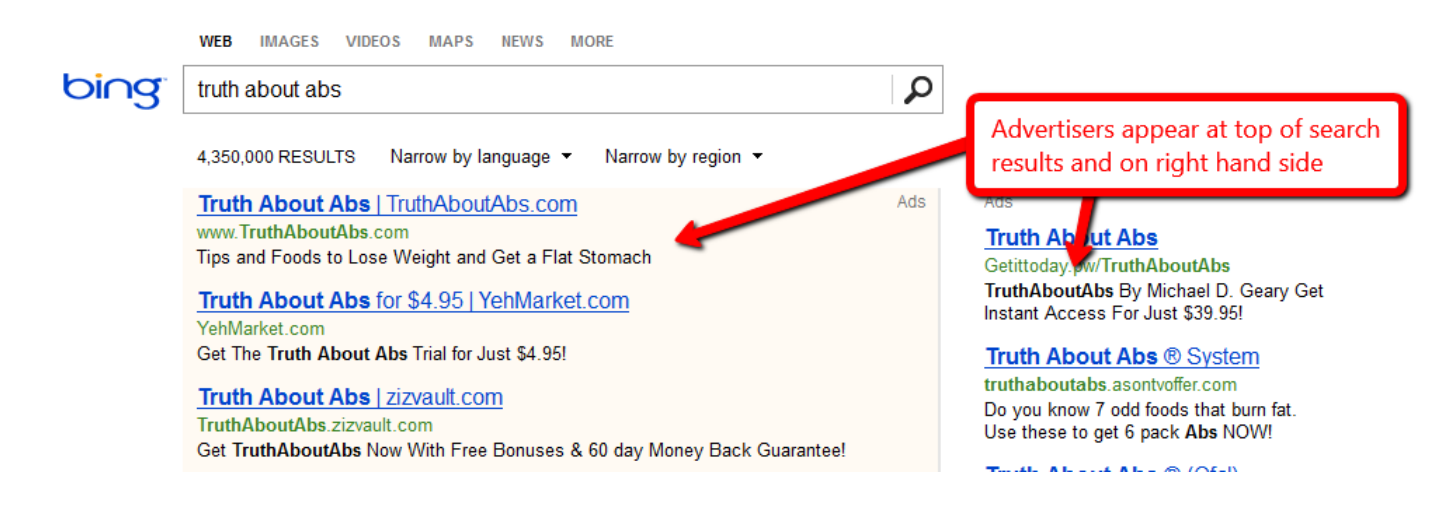

If people click on it, you get charged a price "per click" (up to your bid price, in most cases much less).

Let's say you buy 100 clicks @ \$0.50, for a total cost of \$50 - and make \$100 in commissions. You've now made \$50 in profit.

What's most exciting is that once you've setup your ad, it can run for days, weeks or months - a kind of life-time locked-in profit!

I've had some campaigns that have literally made me money, day-in, day-out - for years!

One campaign made me over \$1 million in commissions and run on autopilot for 2 years!

Of course, the problem with PPC is that you can also lose money if you choose the wrong keyword - ouch!

Which is why I'm going to give you my own list of profitable keywords and campaigns that you can target, for each of our 10 chosen niches.

These are all proven to make money and now I'm literally giving them to you!

(Don't worry I'll show you how easy it is to plug right into these keywords to get profitable traffic in a moment).

Here are my very best moneymaking keywords:

| NICHE           | MONEY<br>KEYWORDS                                                                                                    | MEGA MONEY KEYWORDS                                                                                                    |
|-----------------|----------------------------------------------------------------------------------------------------|----------------------------------------------------------------------------------------------------|
| Make<br>money   | clickbank, paid<br>survey, make<br>money system,<br>affiliate website,<br>affiliate profit,<br>affiliate system                                                                    | get cash for surveys, extreme<br>wealth mechanism, bring the<br>fresh, work from no home,<br>dotcomsecrets, get paid to draw,<br>mobile monopoly, affilorama, IM<br>with jamie, traffic blackbook, chris<br>farrell membership, shoe in<br>money system |
| Lose fat        | diet system, fat loss<br>guide, get a six<br>pack,                                                                                                    | fat loss factor, customized fat<br>loss, burn fat factor, eat stop eat,<br>sugar detox manual, primal burn,<br>fat burning furnace, fat loss 4<br>idiots, renegade diet, paleo<br>recipes,                                                              |
| Wordpress       | wordpress seo,<br>wordpress premium<br>theme, buy<br>wordpress plugin,<br>affiliate theme,<br>affiliate wordpress                                                                  | seo pressor, blogging with john<br>chow, max blog press, socrates<br>theme, lead rocket, cbpress<br>plugin, pinsomo theme                                                                                                    |
| Build<br>muscle | build muscle<br>system, get six<br>pack abs, six pack<br>system                                                                                                    | truth about six pack abs, muscle<br>maximizer, jump manual, visual<br>impact muscle building, critical<br>bench program, muscle gaining<br>secrets, carb nite solution,<br>challenge workout, turbulence<br>training, warrior warm up,                  |
| Dating          | attract women<br>guide, pull women,<br>seduce women<br>guide, become pua,<br>pick up artist, text<br>your ex, get women<br>fast, how to get<br>your ex back, save<br>your marriage | tao of badass, magic of making<br>up, text your ex back, adonis<br>effect, text the romance<br>back,magnetic messaging,<br>connect and commit, ex recovery<br>system                                                                                    |
| Energy          | run your car on<br>water, get cheap<br>electricity, make                                                                                                    | earth 4 energy, nikola tesla<br>secret, solar stirling plant, home<br>made energy, green diy energy                                                                                                    |

solar panels, make wind turbines

| Video<br>games | become games<br>tester, games<br>tester jobs, xbox<br>repair, xbox red<br>lights, video games<br>tester, diablo 3 gold<br>secrets         | gaming jobs online, ps3 lights fix,<br>swtor savior, swtor credits, call of<br>duty guru, diablo 3 gold secrets,<br>guild wars 2 domination, video<br>game tester secrets                       |
|----------------|----------------------------------------------------------------------------------------------------|----------------------------------------------------------------------------------------------------|
| Music          | make beats<br>software, learn<br>guitar guide, learn<br>piano guide, make<br>music software,<br>beat making<br>software, singing<br>guide | dr drum, piano for all, jamorama,<br>rocket piano, sonic producer, sell<br>beats online, violin master pro                                                                                      |
| Forex          | forex robot, forex<br>system, forex ea,<br>forex money, binary<br>system                                                                  | fap turbo, forex trendy, forex<br>megadroid, forex autopilot, forex<br>cash siphon, million dollar pips,<br>quantum binary signals, forex<br>mentor pro, forex bullet proof,<br>forex automoney |
| Warcraft       | leveling system,<br>warcraft leveling,<br>make wow gold,<br>make warcraft gold                                                            | zygor warcraft, zygor wow, tycoon<br>gold, dugi warcraft, dugi wow,<br>secret gold guide, wow schools,<br>wow gold secrets                                                                      |

The money keywords are profitable high traffic words.

The "mega money keywords" are much lower traffic but super-targeted and very profitable.

I suggest you start with those mega money keywords when running your first campaign. Then add the money keywords later on, once you start to see profits.

### 2. How are these keywords found?

As mentioned before, I've made over \$10 million online since 2006.

And in that time I've advertised on over 30,000 keywords, promoting 100s of affiliate programs across 20 niches.

These keywords come from my own experience and data of the keywords which <u>I know</u> are going to be the most **profitable**.

I'll say that again - these are <u>money</u> keywords that are already <u>proven</u> to generate commissions for any affiliate who can tap into the traffic.

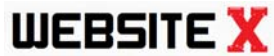

Now, I know what you're thinking: "why is he so happy to show you these keywords?"

Well, firstly remember that I want to partner with you. So we can both make money together. And also, I have a real "abundance" mentality here. I already have too many keywords to target, too many affiliate programs to promote.

If there were 10 of me, I might think twice before revealing this information... but in the absence of me cloning myself, I might as well take a few other people along for the money ride.

Some of these made me thousands of dollars per day, some made me hundreds per day, and some just made me a tidy \$10-50 per day.

Bottom line: I've tried and tested literally tens of thousands of keywords and handpicked the winners. There's more than enough to go around.

### 3. How to promote your website with Bing PPC?

If you've never run ads on Bing/Yahoo before, <u>Click here to watch me setting up a</u> profitable Bing/Yahoo campaign

It's all very simple and you can launch each campaign within 10 minutes or less.

### 4. Why we don't need Google?

NOTE: The pro website is the only way to profit with free Google traffic. With the pro site, you can start to get free traffic in literally just a few days. It's easy! To get your website with free traffic it's easy! <u>Just click here to plug right into free Google traffic with your Pro</u> website.

Google is of course the biggest search engine and the best place to advertise on. Unfortunately, Google has effectively banned affiliates from Adwords in the last few years.

But don't worry - there are still opportunities that you can focus on - on Bing and Yahoo.

Together these two search engines still account for about 29% of all searches done in the USA. And remember, these two sites still collectively make \$6 billion PER YEAR from selling search advertising to people like us... and since advertisers generally only spend ad money when they're in profit, that means 6,000,000,000 reasons to listen to what I'm saying!

The other piece of good news is that Bing and Yahoo are open to affiliates and tend to approve the vast majority of ClickBank offers (unlike Google who rarely accept them). In fact, I've promoted around 80 of the top 100 ClickBank products and found that they accepted ads for almost all of them. So you can definitely get traffic with all the niches I give you!

The final piece of good news is that Bing did a 10 year deal with Yahoo in 2009 to manage Yahoo's search inventory. What that means is that you only need to login to one panel - Bing's - to run ads on both sites. This makes things much quicker and easier. We can basically launch a single ad and go live on both Yahoo and Bing within minutes.

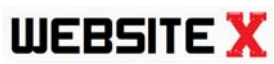

And remember you can launch each campaign within 5 minutes and for as little as \$5 a go.

So, putting all this together, it means there is definitely money to be had by launching ads on Bing/Yahoo.

Click here to watch me setting up a profitable Bing/Yahoo campaign

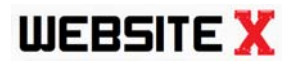

# **C. BONUS SECTION**

uTag is a powerful tool with almost unlimited potential and uses!

Let's look at some of those bonus uses now.

### **BONUS USE 1: YOUR PERSONAL HOMEPAGE**

The idea behind uTag is that it collects all of your favourite websites into one single place.

So you can see which sites have been updated from one single webpage - and do it on any device.

If you're like me, you have dozens of websites you love - across various areas - news, music, sports, various hobbies.

To check on all these sites takes hours each week.

With uTag, time is no longer an issue.

Simply add all your favourite sites to uTag and your homepage is created.

Then visit utag.com whenever you want to see what's going on online, online or on any smartphone!

### **BONUS USE 2: VIEWING WEBSITES IN DIFFERENT WAYS**

With uTag, the same website can be viewed in different ways:

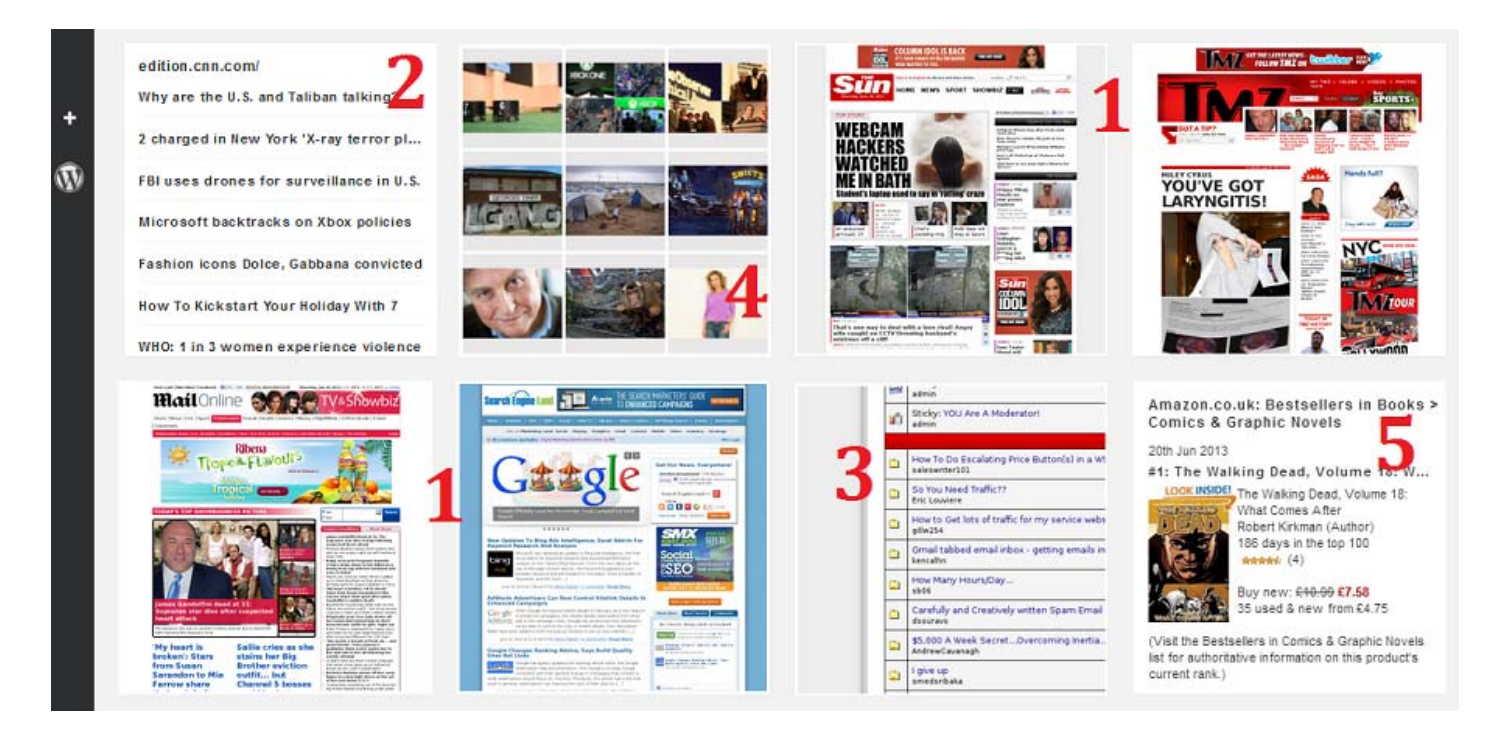

Here are the five default tag types that you can switch between:

- 1. thumbnail preview this displays the entire website as a thumbnail image
- 2. newest links this displays the newest links from the website in a list
- 3. draw your own area this lets you "cut out" and follow a specific part of a website.
- 4. newest images this displays the newest links that have images from the website

5. custom tag - this displays popular websites in custom ways. This is a custom Amazon tag..

You can switch between different tag types for each website, allowing you to view each website in your own unique way.

It's easy to switch between different views on your page:

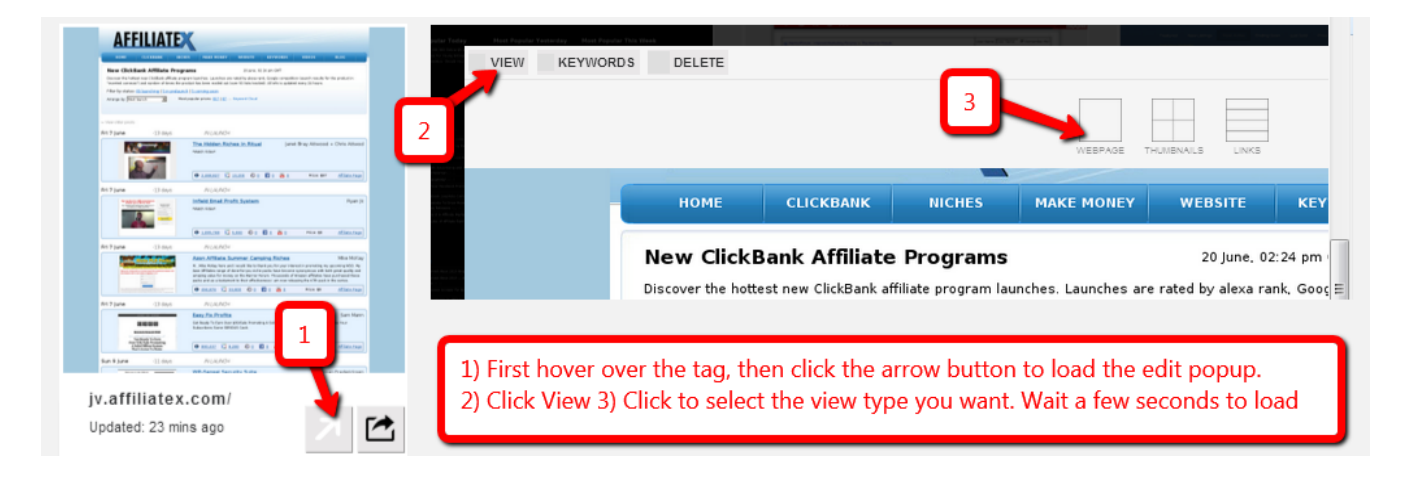

### **WEBSITE X** BONUS USE #3: FOLLOW ANY RSS FEED

uTag will not just grab any website, it can also grab "RSS feeds" and only notify you when they have been updated.

To add an RSS feed to uTag just click the "+" button and type in the URL of the RSS feed eg. http://blog.clickbank.com/feed and it will be added to your uTag homepage.

| RSS Feeds can display in 3 wa<br>links; 3 as a custom tag (in the                                                                               | ys: 1 as a preview (with a snippet of<br>e case of Amazon RSS tags - other cu | each article); 2 as a list of<br>ustom tags coming soon)                                                  |
|----------------------------------------------------------------------------------------------------|-------------------------------------------------------------------------------|----------------------------------------------------------------------------------------------------|
| ClickBank I9th Jun 2013                                                                                                    | edition.cnn.com/                                                              | Amazon.co.uk: Bestsellers in Books ><br>Comics & Graphic Novels                                           |
| Insider Secrets for Navigating Click<br>(This is part 2 of a 2 part post. To see part 1 of<br>this post, click here.) Submitting Your Product   | Messi to appear in court in tax fraud                                         | 20th Jun 2013<br>#1: The Walking Dead, Volume 18: W<br>LOOK INSIDE: The Walking Dead, Volume 18:          |
| Once you have created your product and<br>website, you're ready to submit your product to<br>ClickBank for review. The tips below will help you | Instagram launches 15-second video                                            | What Comes After<br>Robert Kirkman (Author)                                                               |
| get your product submitted and communicate with<br>our Business Services                                                                        | http://edition.cnn.com/2013/06/20/busi                                        | stated (4)                                                                                                |
| 17th Jun 2013                                                                                                    | Paris Airshow 2013: As it happened                                            | Buy new: £10.99 £7.58<br>35 used & new from £4.75                                                         |
| Insider Secrets for Navigating Click<br>(This is part 1 of a 2 part post) Both new and                                                          | Russia: We'll cope if stimulus ends                                           | (Visit the Bestsellers in Comics & Graphic Novels<br>list for authoritative information on this product's |
| Disch Dage created working get an awageme                                                                                                    | Motorsport: FIA accuses Mercedes                                              | current rank.)                                                                                            |

### BONUS USE #4: "CUT OUT" AND FOLLOW PARTS OF WEBSITES

One of my favourite uTag features is the ability to "crop" or "slice" a specific part of the site and watch it.

For example, I love the BBC's iPlayer site which lets me watch TV online, but I'm only interested in the "most popular" section.

With uTag, I can easily just track this one section without needing to visit the site every few hours:

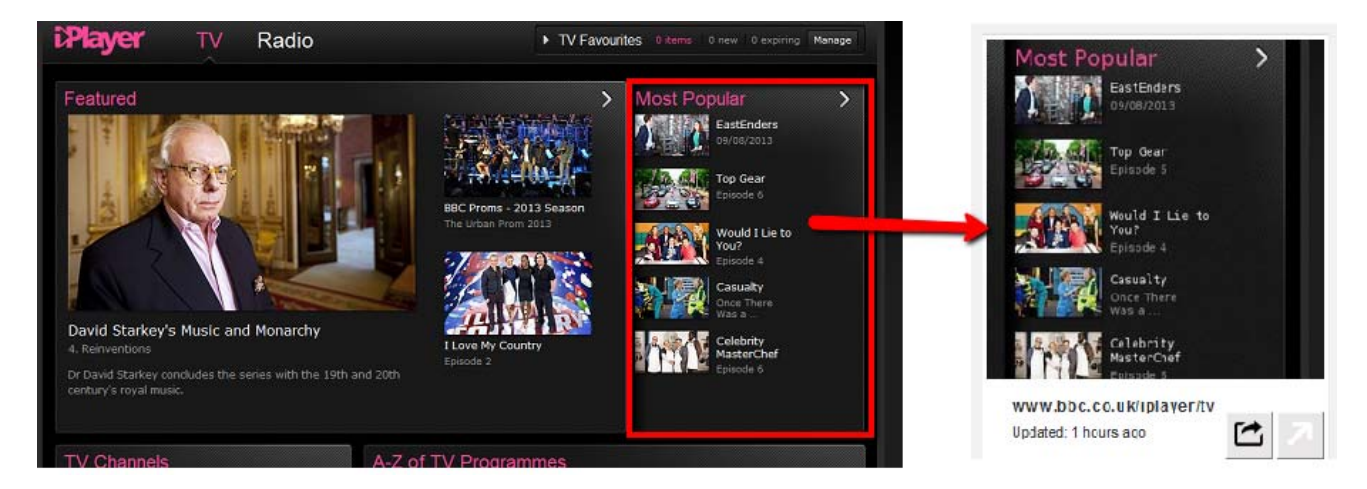

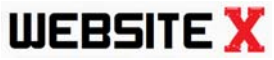

Now you are "watching" just this one part of the site. Whenever the site is updated, you will see this exact area only, and you can click through to see more.

Here's part of my uTag homepage that currently includes several of these cropped areas being followed:

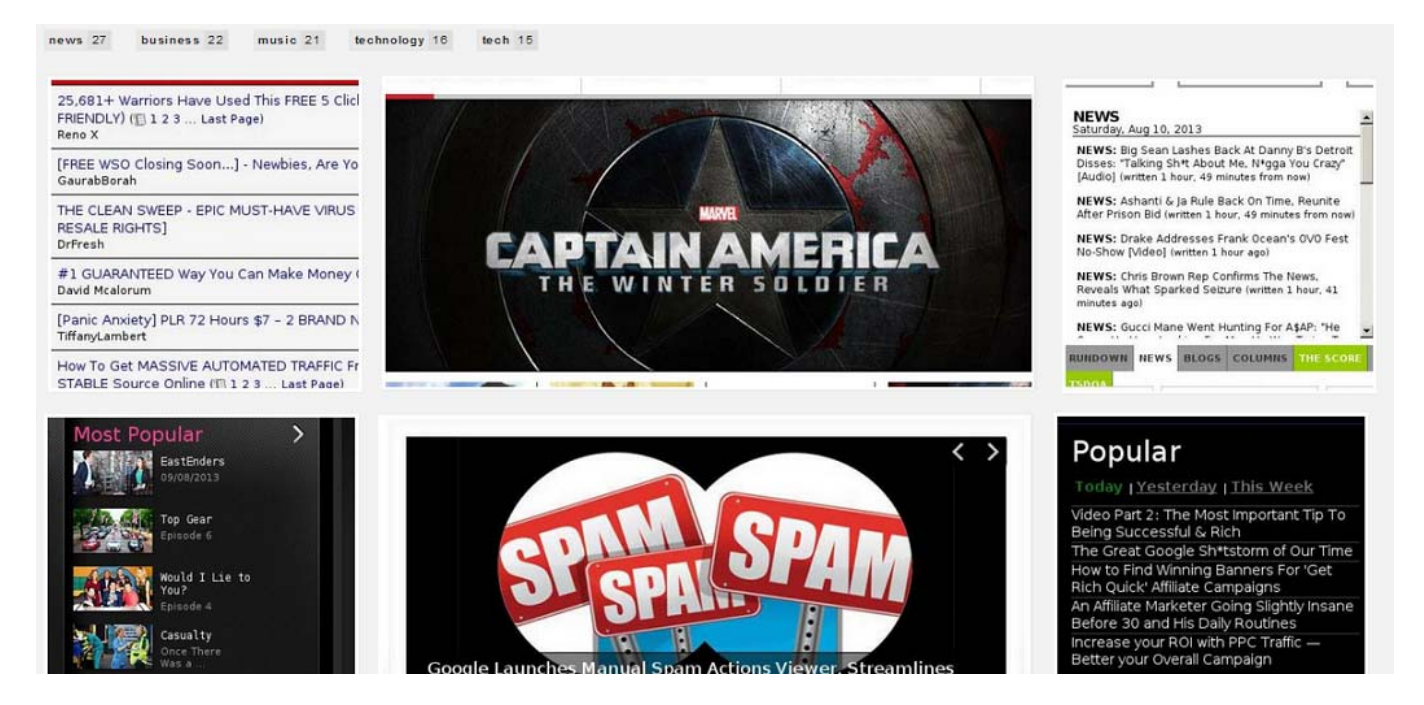

Here's another example:

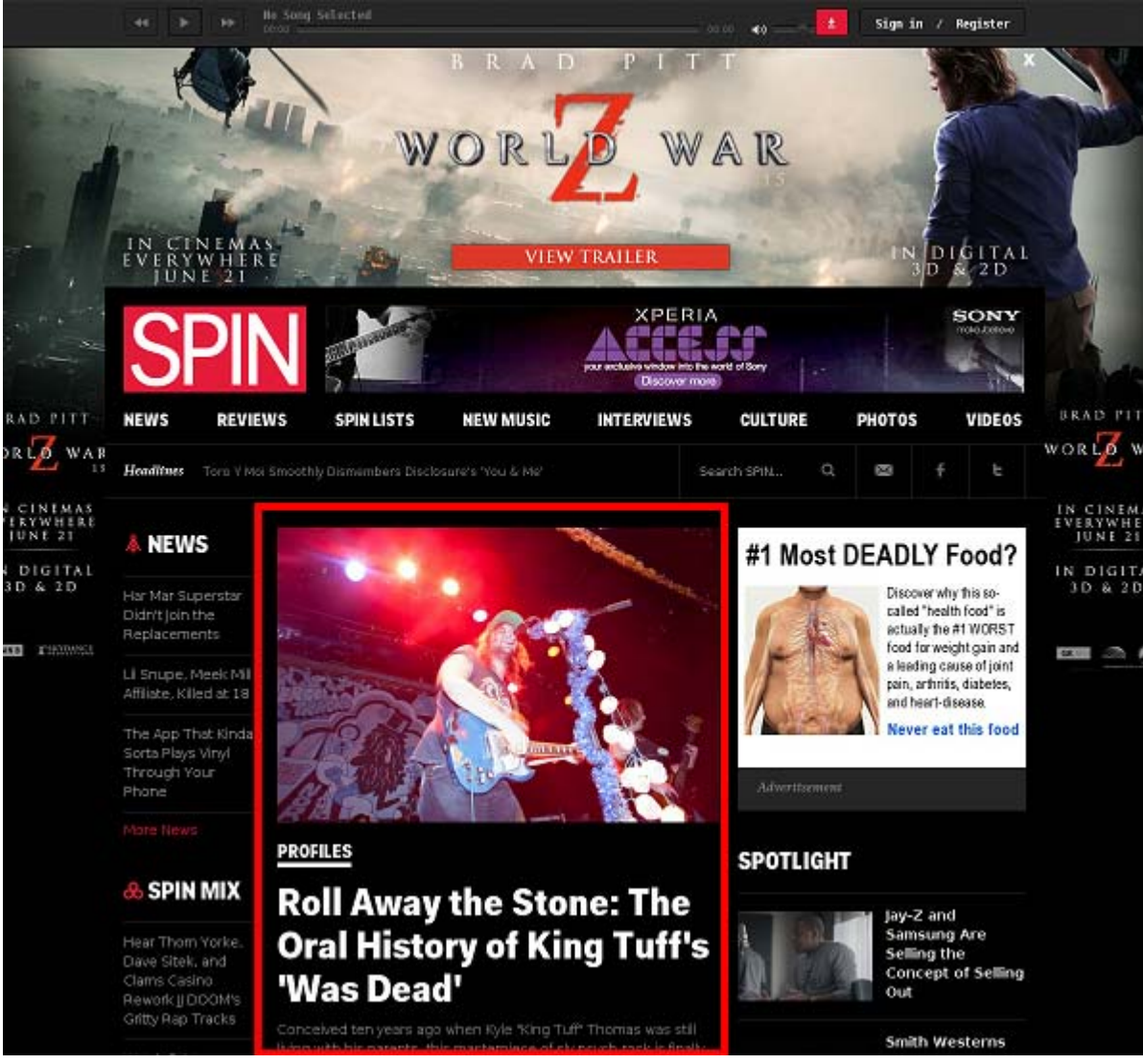

With uTag it's possible to "cut out" or "crop" this part of the site out.

Hover over a tag, click the edit arrow, then in the popup click view > webpage:

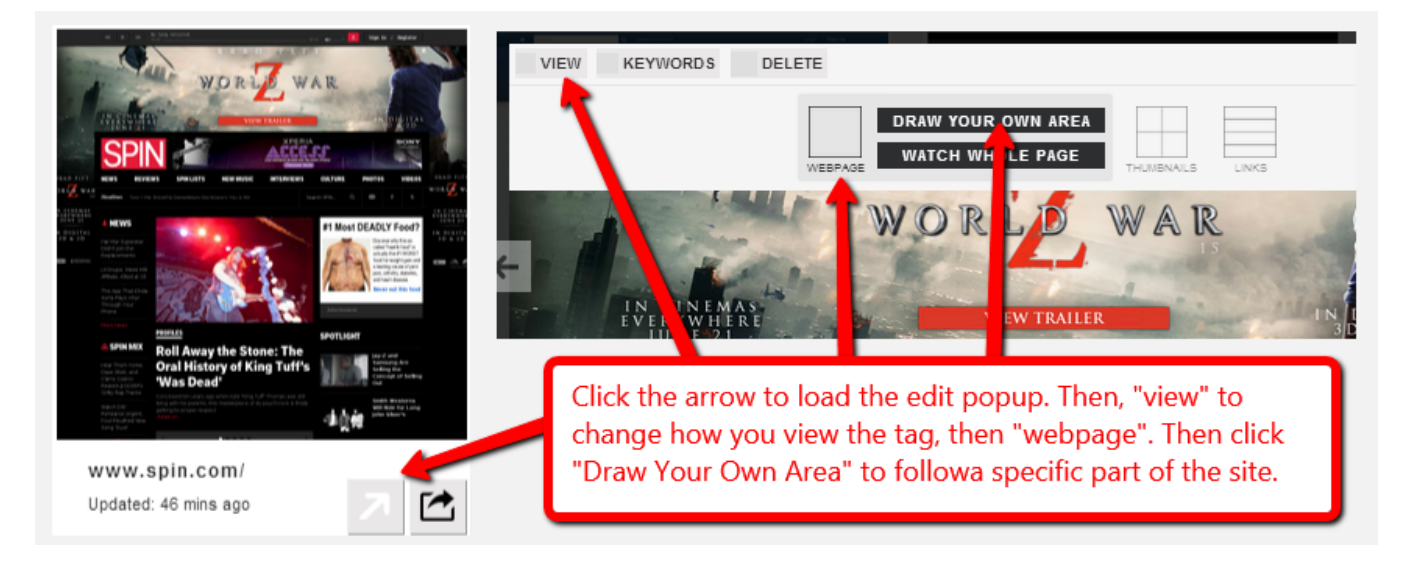

Then click "draw your own area" and select part of the site by clicking and dragging to choose your area.

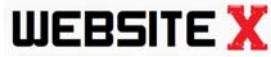

Then click on the "tick" in the middle of your selection to save it:

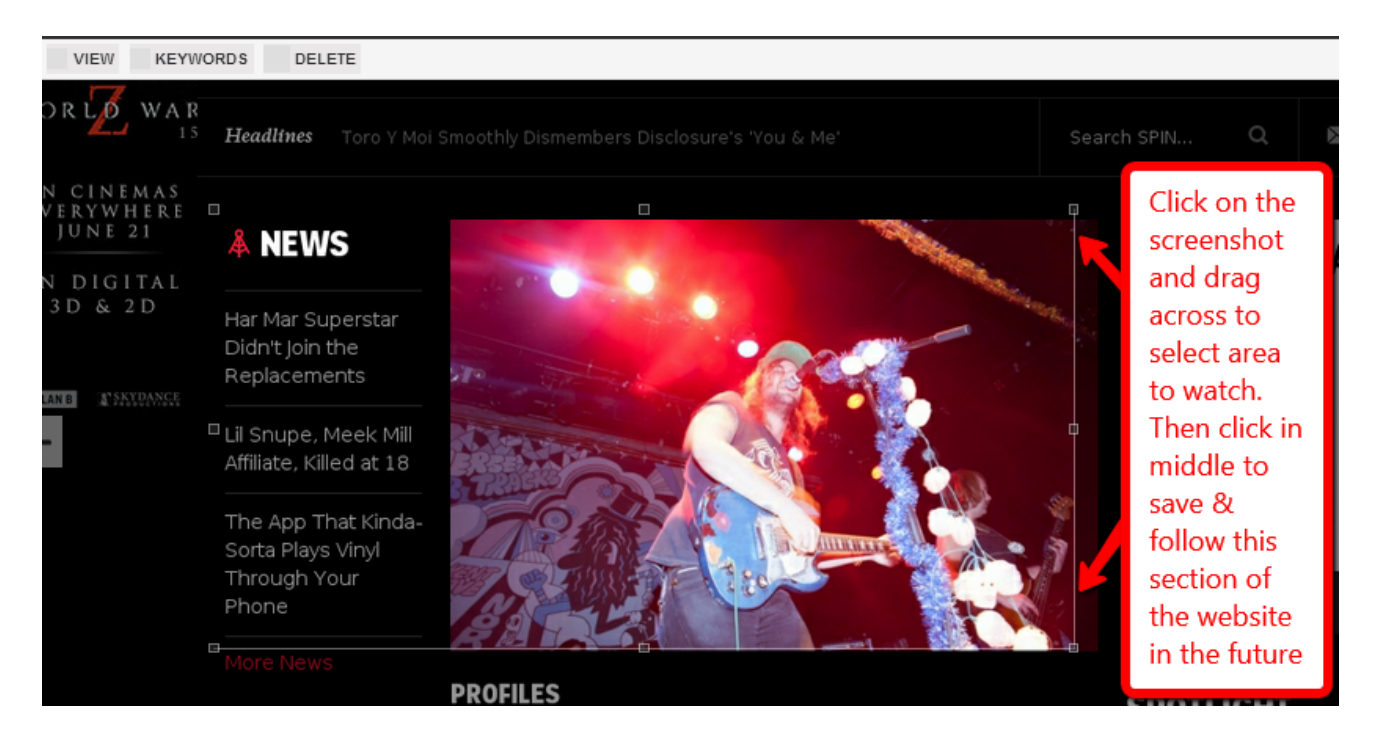

### BONUS USE #5: FOLLOWING AMAZON BEST-SELLERS

ClickBank is the best way to make money with your website.

But we can promote and profit with Amazon products.

You can highlight the Amazon.com best-sellers in a range of:

product categories such as: books, games, electronics

and sub-categories such as books > business books, electronics > digital cameras, games > playstation 3.

You can search for these on utag or add your own.

We've pre-loaded dozens of categories of products in the search engine.

Simply search "amazon" to bring up some of the most popular categories:

Q Search amazon

### Amazon.com: Best Sellers in Video Games > Digital Games

12th Aug 2013

### **#1:** Xbox LIVE 1600 Microsoft Points [... Xbox LIVE 1600 Microsoft Points [Online Game Code] by Microsoft 572 days in the top 1...

### 12th Aug 2013

#2: Mortal Kombat Komplete Edition [... Mortal Kombat Komplete Edition [Online Game Code] by Warner Bros. Digital Distribution ...

### 12th Aug 2013

**#3: Immortal Action Pack [Download]** Immortal Action Pack [Download] by Warner Bros. 5 days in the top 100 Platform: Windo... Amazon.com: Best Sellers in Video Games > PC Games

12th Aug 2013

**#1: Mortal Kombat Komplete Edition [...** Mortal Kombat Komplete Edition [Online Game Code] by Warner Bros. Digital Distribution ...

### 12th Aug 2013

**#2: Immortal Action Pack [Download]** Immortal Action Pack [Download] by Warner Bros. 5 days in the top 100 Platform: Windo...

### 12th Aug 2013

#3: SteelSeries QcK Gaming Mouse Pa... SteelSeries QcK Gaming Mouse Pad (Black) by SteelSeries 412 days in the top 100 Platf... Amazon.co.uk: Bestsellers in Grocery > Beverages > Energy Drinks

### 12th Aug 2013

#1: High 5 Zero Xtreme Berry - Pack of... High 5 Zero Xtreme Berry - Pack of 20 Tablets by High 5 (17)Buy new: £6.99 £6.14 10 u...

### 12th Aug 2013

**#2: High 5 Zero Hydration Tablets 1 Tu...** High 5 Zero Hydration Tablets 1 Tube x 20 Berry by High 5 (26)Buy new: £6.99 £5.90 7 ...

### 12th Aug 2013

**#3: Amazing Grass Green SuperFood, ...** Amazing Grass Green SuperFood, 60-Servings, 17-Ounce Tub by Amazing Grass (3)Buy new: ...

We can follow any best-seller list on Amazon and we will be notified whenever a new product appears.

Then when we share them on our public page and click on our affiliate links, we make commissions!

There are 2 basic views for Amazon best-seller tags:

- 1) a list of the top 3 products
- 2) a thumbnail preview of the #1 product.

It's real easy to switch between these 2 views:

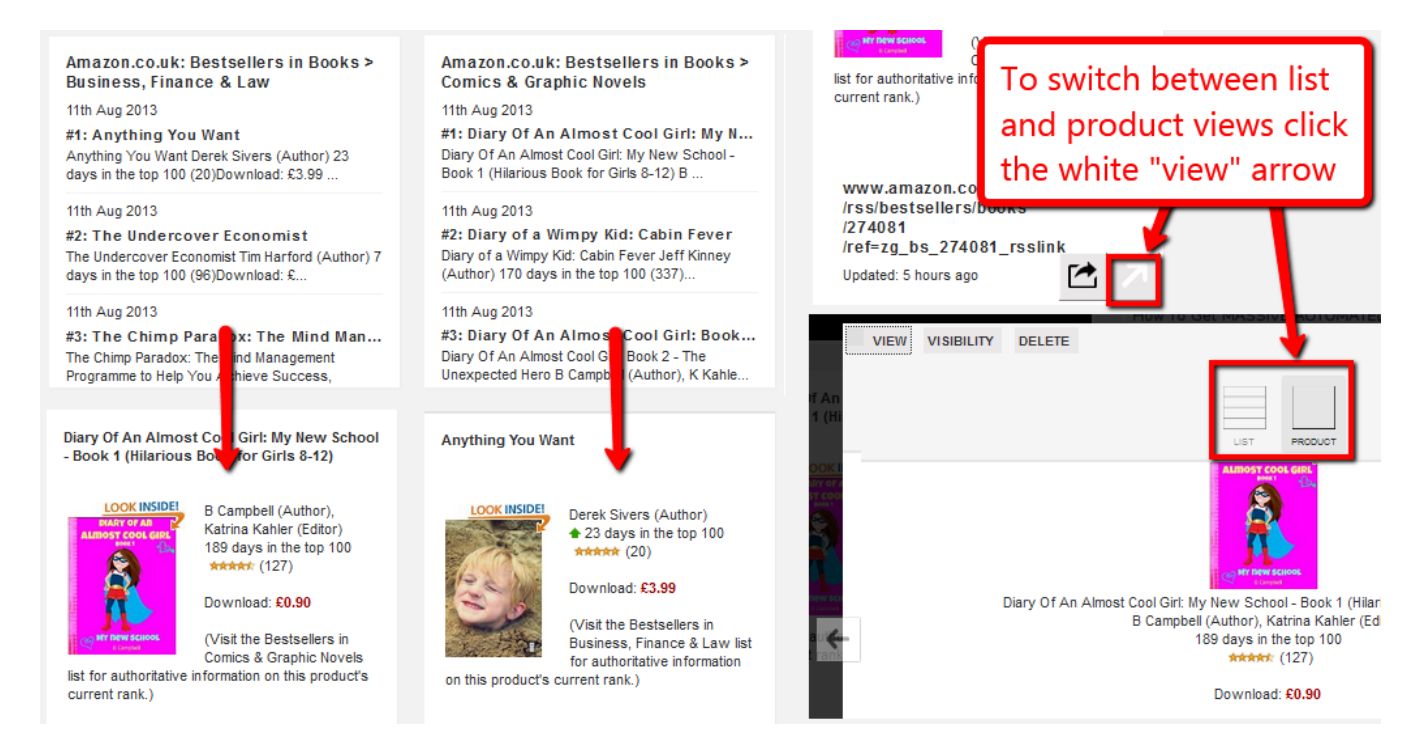

Remember to click "visibility" and select "public" to make these tags appear on our public webpage.

As mentioned, search "amazon" to find the tags in the search engine already.

Alternatively, you can manually add your own categories or sub-categories from thousands of best-seller lists on Amazon.

1) Visit the Amazon.com best-sellers page <u>here</u> (or use the amazon UK/canada/australia pages)

2) Go to a category page, eg <u>camera & photo</u>, or a subcategory eg <u>camera & photo ></u> <u>lenses</u>

3) Scroll to the bottom of the page and click on the link under "RSS feed" that says
"Subscribe to: (Category)" eg. "Subscribe to: Best Sellers > Camcorder & Camera Lenses" and click on it:

| About Best Sellers in Camcorder & Camera Lenses<br>These lists, updated hourly, contain bestselling items. Here you can discover the best Camcorder & Camera<br>Lenses in Amazon Best Sellers, and find the top 100 most popular Amazon Camcorder & Camera Lenses. |                        | <b>1-20</b> 21-40 41-60              | 61-80 81-100                                 |
|----------------------------------------------------------------------------------------------------|------------------------|--------------------------------------|----------------------------------------------|
| enses in Amazon Best Sellers, and find the top 100 most popular Amazon Camcorder & Camera Lenses.                                                                                                    | bout Best Sellers in ( | Camcorder & Camera Lenses            | you can discover the best Camcorder & Camera |
| RSS Feed (Learn more)                                                                                                    | enses in Amazon Best : | Sellers, and find the top 100 most p | opular Amazon Camcorder & Camera Lenses,     |
|                                                                                                    | RSS Feed (Learn more)  |                                      | Open on this link                            |

4) This will now load up the "RSS Feed" for that page. So click on the URL in your browser bar and copy it.

| Subscribe to this | s feed using SLive Bookmarks                | Cu <u>t</u><br>Copy     |           | Copy the URL                          |
|-------------------|---------------------------------------------|-------------------------|-----------|---------------------------------------|
| _ ,               | ſ                                           | Paste<br>Paste & Go     |           | of the Amazon                         |
|                   | ]                                           | <u>D</u> elete          | $\square$ | RSS feed                              |
|                   |                                             | Select <u>A</u> ll      |           |                                       |
| Amazon.com:       | Best Sellers in Camera                      | & Photo > Ler           | nses      |                                       |
|                   | and in Language Markey Decision at a street | and availability were a | courate a | at the time this feed was generated b |

5) Now return to utag.com. And click on the "+" to add the new URL to be followed:

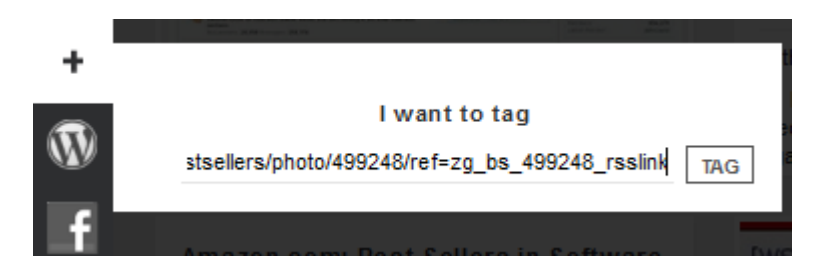

Paste the URL into uTag and click "tag". Now wait for the tag to appear on your utag feed.

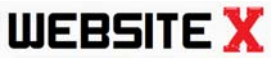

**WEBSITE X** Now you are tracking the best-seller list on Amazon. Whenever a change happens in the top 5 products, you will be notified!

# 

So there you have it!

You've now got the most powerful website on the Internet in your hands.

With this "ultimate" website, you don't need to create content, worry about making money, or guess how to get traffic.

Normally setting up a website is a slow and painful process.

Normally there's confusion and headache before you work out how to make money.

But with this, for the first time, everything has been done for you!

Remember, here's a recap of the easy steps you need to take:

Step 1: Setup free ClickBank account Step 2: Setup your free utag account Step 3: Choose your niche topic Step 4: Add affiliate programs Step 5: Build your website Step 6: Get traffic

This is all you need to do to start making money.

So get started with the information inside the guide right now!

And remember to check out the VIP Website upgrade - <u>click here to review all the features</u> <u>you get</u>.